# MyDHL+

ARIT

Van Non-Corporate naar Corporate

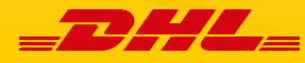

## Van Non-Corporate naar Corporate

In MyDHL+ is het mogelijk om meerdere gebruikers aan uw set-up toe te voegen. Wanneer er bijvoorbeeld meerdere collega's van dezelfde accountnummers en hetzelfde adressenboek gebruik moeten maken, kunnen zij via een eigen registratie toegang hiertoe krijgen.

 Standaard is uw MyDHL+ omgeving ingesteld op Non-Corporate ('single' user). Wanneer u meerdere gebruikers wilt toevoegen, zult u uw omgeving eerst deze rechten moeten verlenen. Dit kunt u op de volgende manier doen. Bij 'Mijn Profiel' ziet u de optie 'Admin controle activeren'

| Mijn zending        | en instellingen 👤 Mijn profiel |  |  |  |  |
|---------------------|--------------------------------|--|--|--|--|
| Update Mijn info    |                                |  |  |  |  |
| Wachtwoord wijzigen |                                |  |  |  |  |
|                     | MyDHL+ beheren                 |  |  |  |  |
|                     | Admin controle activeren       |  |  |  |  |
| zendi               | Uitloggen                      |  |  |  |  |

2) Vervolgens krijgt u een pop-up met daarin de vraag ter bevestiging. Deze melding geeft korte uitleg over de opties die op het moment bij activatie mogelijk zijn.

| Krijg controle en zichtbaarheid – Activeer MyDHL+<br>Admin Controle                                                                                                    |
|----------------------------------------------------------------------------------------------------|
| MyDHL+ biedt een krachtige administratie oplossing waarmee u<br>uw bedrijfs efficiency kunt vergroten en helpt kosten te<br>controleren. Met flexibele opties op maat gemaakt naar uw<br>organisarie behoeftes kunt u: |
| Beheer hoe personen zendingen aanmaken                                                                                                    |
| <ul> <li>Bepaal groepen voor verzenden en admin opties</li> </ul>                                                                                                    |
| <ul> <li>Zichtbaarheid verkrijgen, zendingen goedkeuren en<br/>standaarden instellen</li> </ul>                                                                                                    |
| <ul> <li>Maak adresboeken aan en stel in hoe personen deze dienen te<br/>gebruiken</li> </ul>                                                                                                    |
| U kunt ook instellen:                                                                                                    |
| Accountnummers en autorisaties                                                                                                    |
| •                                                                                                    |
| • Uw eigen zending referenties                                                                                                    |
| <ul> <li>Aanmelden voor digitale douanefacturen</li> </ul>                                                                                                    |
| <ul> <li>En zelfs berichten versturen binnen MyDHL+ naar personen in uw<br/>bedrijf!</li> </ul>                                                                                                    |
| Wilt u nu starten en Admin Controle activeren?                                                                                                    |
| Annuleren Ja                                                                                                    |

3) Na activatie verschijnt er een extra button in uw omgeving, namelijk Admin Controle en daarnaast de mogelijkheid om tussen groepen te switchen.

| Zendingen beheren 6 | Admin Controle | MyBill | t Verzenden voor:<br>Group | Mijn zendingen<br>instellingen |
|---------------------|----------------|--------|----------------------------|--------------------------------|
|---------------------|----------------|--------|----------------------------|--------------------------------|

4) Wanneer u naar de Admin Controle gaat, krijgt u een overzicht van alle opties te zien die u kunt instellen voor een desbetreffende groep. Allereerst is het aan te raden om gebruikers aan uw omgeving toe te voegen die u vervolgens in een bepaalde groep kunt plaatsen.

## Admin Controle

| Admin Controle                                  |
|-------------------------------------------------|
| Bedrijfsoverzicht                               |
| Groepen                                         |
| Gebruikers                                      |
| Zending instellingen en standaarden             |
| Accountnummers                                  |
| Adresboeken                                     |
| Digitale Douanefactuur                          |
| Zendingreferenties                              |
| Geautoriseerde Accountnummers                   |
| Notificaties en delen                           |
| Zending overzicht & online facturatie<br>opties |
| Berichten                                       |
|                                                 |
|                                                 |

#### 5) Bij 'Gebruikers' voegt u eenvoudig een gebruiker toe via 'Voeg nieuwe gebruiker toe'.

|   | Ges *                | Uplo               | ad gebruikers | eg nieuwe gebruiker toe |
|---|----------------------|--------------------|---------------|-------------------------|
| 0 | E-mailadres          | Zakelijk beheerder | Lid van       | Status                  |
|   | testtraditionaltweeg | Ja                 | Groep 2 , Gro | up Activeren            |
| - |                      |                    |               | Bewerken                |
|   | testraditional@      | Ja                 | Groep 2 , Gro | up Activeren            |
|   |                      |                    |               | Bewerken                |
|   | testtraditional1@    | Nee                | Group         | Activeren               |
|   |                      |                    |               | Bewerken                |
|   | testbuitenland@      | Nee                | Group         | Activeren               |
| - |                      |                    |               | Bewerken                |

6) Vervolgens kunt u hier de gegevens van uw collega of extra gebruiker invullen. De bedrijfsinformatie wordt automatisch uit uw profielgegevens overgenomen, maar dit kunt u wijzigen. Daarnaast moet het emailadres van de persoon die u toevoegt uniek zijn en nog geen registratie in MyDHL+ hebben. Tot slot kunt u bepalen tot welke groep u deze persoon wilt toevoegen en of hij/zij ook de rechten mag ontvangen om instellingen voor de groep aan te passen. Als u nog geen groepen heeft aangemaakt, kunt u deze persoon op een later moment aan een door u aangemaakte groep toevoegen.

| Contactinformatie Sluiter                    | Bedrijfsinformatie Sluiten                   |
|----------------------------------------------|----------------------------------------------|
| Standaard Taal<br>English •                  | Land<br>NETHERLANDS, THE                     |
| Telefoontype Landcode Telefoon<br>Mobi       | * Adres *                                    |
| SMS toegestaan                               | Adres 2                                      |
| MyDHL+ Toegang Sluiter                       | Postcode * Plaats                            |
| Maak deze gebruiker een zakelijk beheerder 👔 |                                              |
|                                              | Groep en rollen )<br>Groep Admin Selecteer V |
|                                              | •                                            |

7) Wanneer u gebruikers heeft toegevoegd, kunt u uiteindelijk groepen vormen. Dit doet u onder 'Groepen' en dan op 'Groepen toevoegen'.

| Groepen aanmak                             | ken en beheren                                                                                                    | Cluck                                                                                                    | Start voor Groepen                                                                                                    |
|--------------------------------------------|----------------------------------------------------------------------------------------------------|----------------------------------------------------------------------------------------------------|----------------------------------------------------------------------------------------------------|
| Met groepen kunt u de<br>beheren en MyDHL+ | e personen in uw bedrijf indelen en organiseren<br>Het is flexibel en makkelijk om een groep aan                                      | om zo efficient mogelijk zendingen aan<br>te maken – waarbij u de controle houdt!                                                                                                    | te maken en                                                                                                    |
|                                            |                                                                                                    |                                                                                                    |                                                                                                    |
| Standaard groe                             | ep 🕐                                                                                                    | (                                                                                                    | / Bewerken                                                                                                    |
| Group                                      |                                                                                                    |                                                                                                    |                                                                                                    |
| -Larent                                    |                                                                                                    |                                                                                                    |                                                                                                    |
| 9                                          |                                                                                                    |                                                                                                    |                                                                                                    |
| Actives. +                                 |                                                                                                    |                                                                                                    | roep toevoegen                                                                                                    |
| O Naam *                                   | Groep Admin                                                                                                    | Groepleden                                                                                                    |                                                                                                    |
| Groep 2                                    | testraditional@r<br>testraditionatuse@                                                                                                | 2                                                                                                    |                                                                                                    |
|                                            |                                                                                                    |                                                                                                    | Bowenen                                                                                                    |
| Group                                      | testtraditional@<br>testtraditional1@r                                                                                                | 4                                                                                                    |                                                                                                    |
|                                            |                                                                                                    |                                                                                                    | Beverten                                                                                                    |
| 1 - 2 van 2                                |                                                                                                    |                                                                                                    |                                                                                                    |
|                                            | Groepen aanmak<br>Met groepen kunt u di<br>beheren en MyDHL+.<br>Standaard grou<br>Group<br>Autors -<br>Groep 2<br>Group<br>1-2 van 2 | Groepen aanmaken en beheren<br>Met groepen kunt u de personen in uw bedrijf indelen en organiseren<br>beheren en MyDHL+. Het is flexibel en makkelijk om een groep aan<br>Standaard groep ()<br>Group<br>Group<br>Group<br>Groep 2 Sestinadional@<br>Eestinadional@<br>Eestinadional@<br>1-2 van 2 | Groepen aanmaken en beheren       Curke         Met groepen kunt u de personen in uw bedrijf indelen en organiseren om zo efficient mogelijk zendingen aan te beheren en MyDHL+. Het is flexibel en makkelijk om een groep aan te maken – waarbij u de controle houdt         Standaard groep ()       []         Group       []         Naam *       Groep Admin         Groep 2       Isstaddonai@         jestaddonai@       2         Isstaddonai@       4         1-2 vm 2       Standaorai@ |

8) Vervolgens kunt u de groep een naam geven, bepaalde autorisaties geven en standaarden instellen. Vervolgens klikt u op '*Creëer groep*'. Wanneer de groep is aangemaakt, kunt u deze weer bewerken en uiteindelijk groepsleden toevoegen.

| ieuwe groep toevoegen                                                                                                    |                                                                                             |
|----------------------------------------------------------------------------------------------------|---------------------------------------------------------------------------------------------|
| Groepnaam                                                                                                    | *                                                                                           |
| Admin Controls<br>Enable Group Admins to manage various aspects of the<br>the address book, defining shipment approvals, limits, d | Sluiten<br>group such as setting up the people in the group, creating<br>lefaults and more. |
| 🗌 Groepen aanmaken en beheren                                                                                                    | Tarieven                                                                                    |
| Voeg toe en beheer gebruikers (to this Group)                                                                                      | Optionele services                                                                          |
| Goedkeuring notificaties                                                                                                    | Tarief standaarden                                                                          |
| Groep administratoren toevoegen en beheren                                                                                         | Accountnummers                                                                              |
| Digital Customs Invoice Enrollment                                                                                                 | Adresboeken                                                                                 |
| Voeg toe en beheer gebruikers (naar Bedrijf)                                                                                       | Zending overzicht & online facturatie opties                                                |
| Zending instellingen en standaarden                                                                                                | Berichten                                                                                   |
| Verzendbeperkingen                                                                                                    | 🗌 Notificaties en delen                                                                     |
| Zendingen beheren                                                                                                    | Zendingreferenties                                                                          |
| Zending limieten                                                                                                    |                                                                                             |
| Goedkeuring notificaties                                                                                                    | Sluiten                                                                                     |
| E-mailadres Selecteer                                                                                                    | Stuur notificaties 🚯                                                                        |
| Zending overzicht & online facturatie opti<br>Zending volgen en notificaties                                                       | ies Sluiten                                                                                 |
| Maak ledereen in deze groep standaard aan                                                                                          |                                                                                             |
| Selecteer •                                                                                                    | 7                                                                                           |
| Online facturen                                                                                                    | -                                                                                           |
| Niet uitgevoerd                                                                                                    |                                                                                             |
| Undel                                                                                                    |                                                                                             |
| Niet uitgevoerd                                                                                                    |                                                                                             |
|                                                                                                    |                                                                                             |
|                                                                                                    | Croëer groet                                                                                |

9) Tot slot kunt u eventueel nog instellingen aanpassen die voor een specifieke groep gaan gelden. Dit kan zijn dat de gebruikers in een bepaalde groep geen koerier mogen boeken, tot het beperken van het aantal zendingen per dag.

| Admin Controle<br>Bedrijfsoverzicht             | Zending instellingen en s                                                                                                    | tandaarden Quick Start voor Zending Instellingen           |  |  |
|-------------------------------------------------|----------------------------------------------------------------------------------------------------|------------------------------------------------------------|--|--|
| Groepen                                         | Stel standaarden en limieten in om te zorgen dat gebruikers specifieke opties en instellingen gebruiken voor zendingen. Deze<br>instellingen staan vooraf ingesteld voor gebruikers van MyDHL+, om te helpen met het snel en efficient inboeken van |                                                            |  |  |
| Gebruikers                                      | zendingen.                                                                                                    |                                                            |  |  |
| Zending instellingen en standaarden             | Instellingen beheren voor                                                                                                    |                                                            |  |  |
| Accountnummers                                  | Een specifieke                                                                                                    | Selecteer persoon     Selecteer     Herstel naar standaard |  |  |
| Adresboeken                                     | > Accountnummers en betalingen                                                                                                    | Accountnummers en betalingen                               |  |  |
| Digitale Douanefactuur                          | > Adresboeken                                                                                                    | Bij het aanmaken van zendingen                             |  |  |
| Zendingreferenties                              | Digitale Douanefactuur     Zendingen beheren                                                                                                    | Direct and paper to simple                                 |  |  |
| Geautoriseerde Accountnummers                   | <ul> <li>Notificaties en delen</li> </ul>                                                                                                    |                                                            |  |  |
| Notificaties en delen                           | > Optionele services                                                                                                    | Number only : Standaard                                    |  |  |
| Zending overzicht & online facturatie<br>opties | > Pick-up koerier                                                                                                    | Kan een DHL accountnummer gebruiken                        |  |  |
| Berichten                                       | > Tarieven of toeslagen zending                                                                                                    | Accountnummers moeten worden afgeschermd                   |  |  |
|                                                 | > Zendingreferenties                                                                                                    | kan een alternatief DHL accountnummer gebruiken            |  |  |
|                                                 | > Rapporten                                                                                                    | Ulitoeschakeld : Standaard                                 |  |  |
|                                                 | > Tarief standaarden                                                                                                    |                                                            |  |  |
|                                                 | > Afleveropties                                                                                                    | Bij het betalen van zendingen                              |  |  |
|                                                 | > Zending limieten                                                                                                    | ✓ Kan een creditcard of online betalingsmethode gebruiken  |  |  |
|                                                 | <ul> <li>Verzendbeperkingen</li> </ul>                                                                                                    | Moet een creditcard of online betalingsmethode gebruiken   |  |  |

10) Wanneer u zich de volgende keer opnieuw inlogt en bij verschillende groepen rechten heeft, zult u zien dat u uit deze verschillende groepen kan kiezen om in de bepaalde groep zendingen aan te maken. Deze zijn dan zichtbaar in deze specifieke groep.

#### Selecteer Groep en Standaarden

U kunt de groep selecteren waarmee u zendingen wilt aanmaken en beheren en waarmee u ook uw standaard groep kan instellen. Verzendopties zullen gebaseerd zijn op groep instellingen.

| andaard | Groep/bedrijfs administrator | Naam    |
|---------|------------------------------|---------|
| ۲       | Nee                          | Groep 1 |
| 0       |                              | Groep 2 |
|         |                              | Groep 2 |

Selecteer

×

## How to upgrade from Non-Corporate to Corporate?

It is possible to add several users to your MyDHL+ account. This would be useful if for example different colleagues need to use the same account numbers and address book as is registered in your account. The so-called Corporate accounts will also give you the opportunity to create different groups and to activate certain settings per group.

1) In order to change your Non-Corporate account into a Corporate account, you can go to '*My Profile*' and click on '*Enable Admin Controls*'.

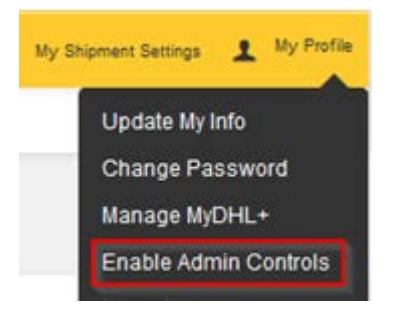

2) Before these admin rights will be granted to you, you will get an explanatory message that will give you information about the new settings. Please click on '*Yes*' if you would like these controls.

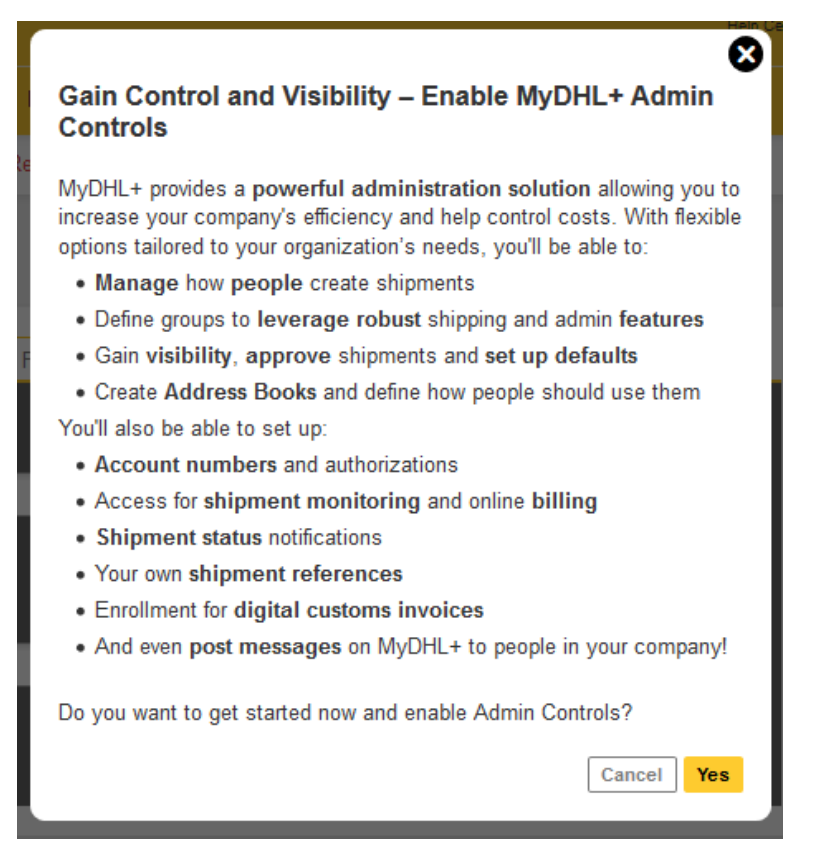

3) After you have added Admin Controls, two extra buttons will appear in your task bar. One is 'Admin Settings' and one is the possibility to switch between groups.

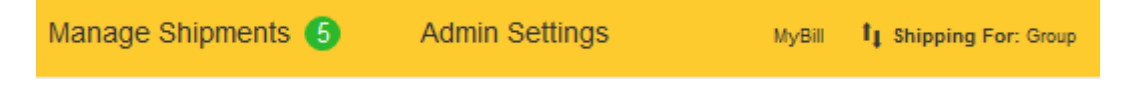

4) In order to form groups and adjust certain settings, you can go to 'Admin Settings'. It would be advisable to add people before creating groups. You find the option to add users under 'People'.

# **Admin Settings**

| Admin Settings                                  |
|-------------------------------------------------|
| Company Overview                                |
| Groups                                          |
| People                                          |
| Shipment Settings and Defaults                  |
| Account Numbers                                 |
| Address Books                                   |
| Digital Customs Invoice                         |
| Shipment References                             |
| Authorized Account Usage                        |
| Notifications and Sharing                       |
| Shipment Monitoring & Online Billing<br>Options |
| Message Center                                  |
|                                                 |

#### 5) Here you can add a new person.

| Ac | lions. *           |            | Upload People   | Add New Person |
|----|--------------------|------------|-----------------|----------------|
|    | Email Address      | Corp Admin | Member of       | Status         |
| _  | testraditonaltwee@ | Yes        | Group , Groep 2 | Active         |
| 1  |                    |            |                 | Edit           |
| _  | testraditional@    | Yes        | Group , Groep 2 | Active         |
| 4  |                    |            |                 | Edit           |
| 0  | testraditional1@   | No         | Group           | Active         |
|    |                    |            |                 | Edit           |
| 0  | testbuitenland@    | No         | Group           | Active         |
|    |                    |            |                 | Edit           |

6) You will find a contact information screen to be filled in when adding a new person. The company details will mostly be filled in already with the information from your own profile. You can change this any time. Besides this, you can enter the email address. One condition is, that this email address should be unique and cannot be already registered in MyDHL+. It will give an error if it is. Finally, you can add the person to a specific group if one has already been created. Otherwise you can leave it blank and create a group.

| Close<br>Title First Name Last Name *                                     | Company Information Close                                            |
|---------------------------------------------------------------------------|----------------------------------------------------------------------|
| Default Language<br>English ▼                                             | Country<br>NETHERLANDS, THE                                          |
| Phone Type Country Code Phone ★ Mobi ▼ 31 ★*                              | Address *                                                            |
| SMS Enabled                                                               | Address 2 Address 3                                                  |
| MyDHL+ Access Close Login Email Address * Make this person a Corp Admin 1 | Postal Code City                                                     |
| No •                                                                      | Group and Role ()<br>Group<br>Select One  Close<br>Group Admin<br>No |

7) You can add a group via 'Groups' under Admin Settings.

| Admin Settings                                  |                                                                                                    | 2                                                                                                    |               | and the second |  |
|-------------------------------------------------|----------------------------------------------------------------------------------------------------|----------------------------------------------------------------------------------------------------|---------------|----------------|--|
| Company Overview                                | Create and Manag                                                                                                    | je Groups                                                                                                    | G             | sup cases rips |  |
| Groups                                          | Groups allow you to define and organize how the people in your company will utilize the robust features in MyDHL+ to<br>effectively create and manage shipments. It's flexible and easy to create a group – putting the control in your hands! |                                                                                                    |               |                |  |
| People                                          |                                                                                                    |                                                                                                    |               |                |  |
| Shipment Settings and Defaults                  | Default Group                                                                                                    | N                                                                                                    |               | #Edit          |  |
| Account Numbers                                 | Group                                                                                                    |                                                                                                    |               |                |  |
| Address Books                                   | Tearch                                                                                                    |                                                                                                    |               |                |  |
| Digital Customs Invoice                         | 9                                                                                                    |                                                                                                    |               |                |  |
| Shipment References                             | Actions +                                                                                                    |                                                                                                    |               | Add Group      |  |
| Authorized Account Usage                        | O Name *                                                                                                    | Group Admin                                                                                                    | Group Members |                |  |
| Notifications and Sharing                       | Group 1                                                                                                    | testradional@                                                                                                    | 2             |                |  |
| Shipment Monitoring & Online Billing<br>Options | - Croop r                                                                                                    | internet of a second second se |               | Est            |  |
| Message Center                                  | Group 2                                                                                                    | testradional@<br>testradional1@r                                                                                                    | 4             |                |  |
|                                                 |                                                                                                    |                                                                                                    |               | Edit           |  |
|                                                 | 1-2 of 2                                                                                                    |                                                                                                    |               |                |  |

8) You will find the screen below when creating a group. It will give you the possibility to give the group a name, give the group certain controls, add defaults, etc. You can add people after you have finished creating the group. You will find the button '*Edit*' for each group that has been created and edit settings or add people.

| dd New Group                                                                                                | Guide to Creating Gro                                                                                           |
|----------------------------------------------------------------------------------------------------|----------------------------------------------------------------------------------------------------|
| Group Name                                                                                                  | *                                                                                                    |
| Admin Controls<br>Enable Group Admins to manage various asp<br>the address book, defining shipment approval | Clos<br>ects of the group such as setting up the people in the group, creating<br>s, limits, defaults and more. |
| Create and Manage Groups                                                                                    | Rates and Charges                                                                                               |
| Add and Manage People (to this Group)                                                                       | Optional Services                                                                                               |
| Approval Notifications                                                                                      | Printing Defaults                                                                                               |
| Add and Manage Group Admins                                                                                 | Account Numbers                                                                                                 |
| Digital Customs Invoice Enrollment                                                                          | Address Books                                                                                                   |
| Add and Manage People (to Company)                                                                          | Shipment Monitoring & Online Billing Options                                                                    |
| Shipment Settings and Defaults                                                                              | Message Center                                                                                                  |
| Shipping Restrictions                                                                                       | Notifications and Sharing                                                                                       |
| Managing Shipments                                                                                          | Shipment References                                                                                             |
| Shipping Limits                                                                                             |                                                                                                    |
| Approval Notifications                                                                                      | Clos                                                                                                    |
| Email Address Sele                                                                                          | ct Send Notifications ()                                                                                        |
| Shipment Monitoring & Online Bil<br>Shipment Monitoring and Notifications                                   | ling Options Clos                                                                                               |
| Default everyone in this group to                                                                           |                                                                                                    |
| Select One                                                                                                  | •                                                                                                    |
| Online Billing                                                                                              |                                                                                                    |
| Not Enrolled                                                                                                |                                                                                                    |
| Undel                                                                                                    |                                                                                                    |
| Not Enrolled                                                                                                |                                                                                                    |
|                                                                                                    | Curate Cur                                                                                                    |

9) Once your group or groups have been created, you can adjust certain settings for the specific group(s). You can for example restrict groups to book a pick up or even give restriction on the amount of shipments that they are allowed to make per day.

| Admin Settings                       | Shipment Settings and De                                                                                                    | faults Guide to Settings and Defaults           |  |
|--------------------------------------|----------------------------------------------------------------------------------------------------|-------------------------------------------------|--|
| Groups                               | Establish defaults and limits to ensure people use specific shipping options and functions. Then as people use MyDHL+,<br>these settings will be preselected – helping them create shipments quickly and efficiently. |                                                 |  |
| People                               | Manage Settings for                                                                                                    |                                                 |  |
| Shipment Settings and Defaults       | A specific Group                                                                                                    | Select Person     Select     Reset Defaults     |  |
| Account Numbers                      | > Accounts and Payment                                                                                                    | Accounts and Payment                            |  |
| Address Books                        | > Address Books                                                                                                    |                                                 |  |
| Digital Customs Invoice              | > Digital Customs Invoice                                                                                                    | When creating shipments                         |  |
| Shipment References                  | > Managing Shipments                                                                                                    | Should see account displayed as                 |  |
| Authorized Account Usage             | > Notifications and Sharing                                                                                                    | <b>v</b>                                        |  |
| Notifications and Sharing            | > Optional Services                                                                                                    | Number only : Default                           |  |
| Shipment Monitoring & Online Billing | > Courier Pickup                                                                                                    | ☑ Can use a DHL account number                  |  |
| Options                              | <ul> <li>Quotes and Shipment Charges</li> </ul>                                                                                                    | Account numbers should be masked                |  |
| Message Center                       | <ul> <li>Shipment References</li> </ul>                                                                                                    | Can use alternate DHL account numbers           |  |
|                                      | > Reports                                                                                                    | O Disabled : Default                            |  |
|                                      | Printing Defaults                                                                                                    | When any ing for phinmants                      |  |
|                                      | Delivery Options                                                                                                    | when paying for shipments                       |  |
|                                      | Shipping Limits     Shipping Restrictions                                                                                                    | Can use a credit card or online payment option  |  |
|                                      | <ul> <li>Ompping reconcilities</li> </ul>                                                                                                    | Must use a credit card or online payment option |  |
|                                      |                                                                                                    |                                                 |  |

10) Next time you will log in and you have added yourself to different groups, you will see the following screen in order to choose the right group you would like to make shipments in that day. This will mean that only this group will see the shipments made for that day.

## Select Group and Default

You can select the group you want to create and manage shipments for and also set your default group. Shipping options will be based on group settings.

| Name |         | Group/Corp Admin | Default |  |
|------|---------|------------------|---------|--|
| ା    | Group 1 | Yes              | 0       |  |
| •    | Group 2 | Yes              | ۲       |  |

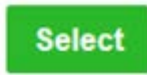